## 玖、如何使用本校校園網路(電算中心說明事項)

- 一、電算中心相關環境
  - (一)辨公室:中正樓 5F 川堂 C503-1 室。
  - (二)電算中心電腦教室:中正樓 C405、C501、C504、C505、C506。
  - (三)網路列印中心(自由實習室):中正樓C403。
- 二、校園網路資訊
  - (一)德明首頁網址: <u>http://www.takming.edu.tw</u>
  - (二) TIP 資訊站網址: <u>http://netinfo.takming.edu.tw/tip/</u>
  - (三)網路帳號與學號同,新生密碼預設為身分證字號(英文字母大寫),可自行上 網至TIP之「個人資訊」項下之【學生密碼修改】功能區塊點選執行更改作 業,更改後請牢記。
  - (四)帳號密碼之使用包括:TIP 資訊站、電子郵件收發、網路列印中心服務(C403 教室)等之登入使用。
- 三、宿網申請
  - (一)住宿生欲使用網路者請設定「自動取得」(請自備網卡、網路連接線、防毒軟 體)。並詳閱宿舍網路相關管理辦法。
  - (二)遇網路故障請先自行進行檢測,確定故障時以電話或 Email 或請舍監室向電算 中心報修。
- 四、尊重智慧財產權,有關校園網路使用規範、智慧財產權之宣導及注意 事項:網址如下:http://tmcc.takming.edu.tw 以茲同學遵循之依據。
- 五、自由軟體下載
  - (一)嚮應政府「ODF-CNS15251 政府文件標準格式」之推動,請至 Libre Office 網站下載。
    - https://zh-tw.libreoffice.org/
  - (二)建議安裝「安定版」。

https://zh-tw.libreoffice.org/download/libreoffice-still/

- 六、服務項目
  - (一)提供每位在學生電子信箱乙個,容量為100G,帳號如下:
    - 學號@takming.edu.tw。
  - (二)若使用 web mail 方式收信,操作說明如下:
    - 1. 登入德明個人入口網站(TIP)點選【我的 E MAIL】或直接打開瀏覽器於網 址處鍵入 <u>https://mail.takming.edu.tw</u>於進行認證後即可收發。(帳號鍵 入方式同上)。
      - 2. 或直接打開德明首頁點選【Web Mail】以在校學生身份登入。請於網址處鍵 入學號@takming.edu.tw 並輸入密碼,於進行認證後即可收發。
  - (三)學校 GMail 信箱申請:
    - 目前全校學生帳號建立完畢,新生已於入學時簽屬同意建置『德明財經科技大 學 G Suite 帳號』,請直接在 Gmail 登入,密碼預設為身份證字號,可於登入 後自行變更,有問題的同學請至中正樓5樓電算中心詢問。
    - 網址:<u>https://www.google.com/</u>
    - 帳號: <u>學號@gs. takming. edu. tw</u>
    - 密碼:預設為身份證字號(英文字母大寫)

(四)M365 服務

- 電算中心 108 學年起,提供本校訂閱的教育版授權使用 Microsoft Office 365 的服務,可線上使用 Word、Excel...等 Office 軟體,也可下載安裝 Office 軟 體至個人電腦中(一帳號限裝一台)。
- 網址:<u>https://www.office.com/</u>
- 帳號:<u>學號@takming.edu.tw</u>
- 密碼:預設為身份證字號(英文字母大寫)
- (五)校園授權軟體服務網
  - http://www.takming.edu.tw/cc/soft\_service/
- (六)網路列印中心(自由實習室)、上網區開放時間如下:
  - 1、C403 教室:作業練習、黑白及彩色列印。
  - 2. 一般時間(依學校行事曆)
    - 週一至週五:08:30 至 21:30。 週六:13:00 至 19:00。 週日不開放。
  - 3. 寒暑假期間若有特別開放時間將另行公告。
- (七)網路列印中心使用方法:(全校通用)
  - 1. 列印需登入帳號、密碼方能使用
  - 2. 每學期開學有 50 點, 另繳納實習費者則點數有 100 點。
  - 3. 若點數不夠者,請至出納組繳費。
  - 新學年度點數歸零。
- (八)其它網路列印地點(依單位開放時間為主)
  - 1、資訊學院 A307、D513 教室
  - 2、圖書一館1樓
  - 3、宿舍一樓交誼廳
- (九)印表機使用手冊下載:(中文/越文)

https://tmcc. takming. edu. tw/p/406-1012-8992, r59. php?Lang=zh-tw

(十)電腦報修(含電算中心教室及教室查詢機)

使用教室查詢機作投影教學,若遇不能正常運作時請判斷是電腦故障或投影機 故障。

- 1、線上報修:http://netinfo.takming.edu.tw/tip/repair/
- 2、電腦故障:如無法線上報修,請至電算中心報修。
- 3、<u>投影機</u>及<u>音響</u>故障:如無法線上報修,請向保管組報修。分機 2351。
- 七、需繳費事項
  - (一)密碼遺忘者需提供學生證以茲證明。
  - (二)需增加列印張次者。(1點為1元)。

請至綜合大樓二樓出納組繳費後,再持收據至電算中心辦理。